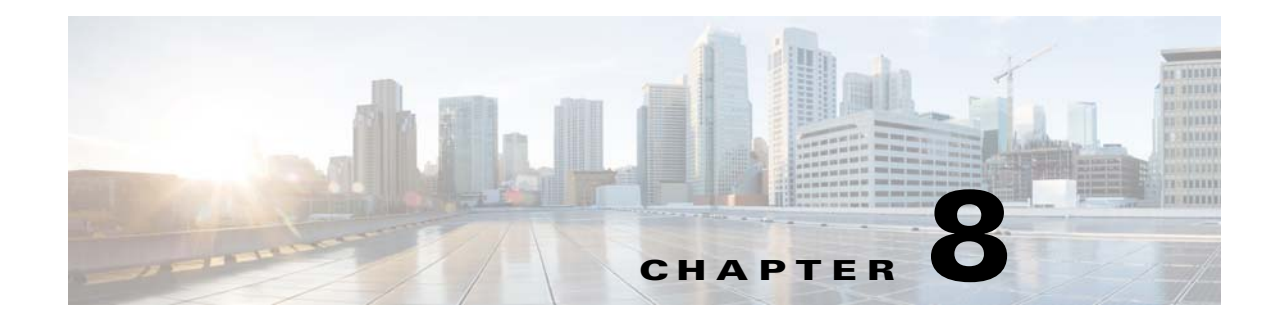

# Log Configuration

The Log windows let you set up and view the IP camera log file, which captures information about the IP camera and its activities.

The IP camera stores the log file in its internal SDRAM. If the SDRAM becomes full, the IP camera begins to overwrite existing information. To avoid losing log information, you can configure the IP camera to send log information to a Syslog server.

Caution

Because the logs are stored in the internal camera SDRAM, all existing logs in the camera are lost after a camera reboot, power-up, or power-down.

The following sections describe the Log windows in detail:

- Log Setup Window, page 8-1
- Local Log Window, page 8-4

## Log Setup Window

The Log Setup window provides options for configuring the log file and an optional Syslog server on which to store log files.

To display the Log Setup window, perform the following steps:

#### Procedure

- Step 1 From the IP camera user interface, click the Setup link.
- Step 2 Click Log to expand the menu.
- Step 3 From the Log menu, click Setup.

The Log Setup window appears. If you change any options in this window, you must click the Save button to save the changes. If you do not click this button, changes are not retained when you exit the window. The Save button appears at the bottom of the window. You might need to scroll down to it.

Table 8-1 describes the options in the Log Setup window.

Γ

| Option                  | Description                                                                                                    |  |  |  |
|-------------------------|----------------------------------------------------------------------------------------------------|--|--|--|
| Local Log Settings Area |                                                                                                    |  |  |  |
| Minimum Log Severity    | Choose the minimum severity of messages that the appear in the log file. The system logs all messages of this severity and higher. Message severities, from highest to lowest, are: |  |  |  |
|                         | • <b>Emergency</b> —The system is unusable.                                                                                                    |  |  |  |
|                         | • Alert—A situation occurred that requires immediate action.                                                                                                    |  |  |  |
|                         | • <b>Critical</b> —A situation occurred that requires action soon.                                                                                                    |  |  |  |
|                         | • <b>Error</b> —An error occurred, but it does not necessarily affect the ability of the system to function.                                                                        |  |  |  |
|                         | • Warning—A undesirable condition occurred.                                                                                                    |  |  |  |
|                         | • <b>Notice</b> —Notification about a system condition that is not necessarily an error condition.                                                                                  |  |  |  |
|                         | • Informational—Information about a system activity.                                                                                                    |  |  |  |
|                         | • <b>Debug</b> —Information about a system activity with detailed technical information. Includes messages of every other severity.                                                 |  |  |  |
|                         | The default severity is Informational.                                                                                                    |  |  |  |
| Maximum Log Entries     | Maximum number of entries that the log file maintains. When the log file reaches this limit, it begins overwriting entries, starting with the oldest one.                           |  |  |  |
|                         | The default value is 100.                                                                                                    |  |  |  |
| Syslog Settings Area    |                                                                                                    |  |  |  |
| Enable Syslog           | Check this check box to send the log information to a designated Syslog<br>server. The selected information also is maintained on the IP camera until it<br>is overwritten.         |  |  |  |
|                         | This option is useful for consolidating logs in deployments with several IP cameras and for retaining logs.                                                                         |  |  |  |
| Primary Syslog Server   | Identify the primary Syslog server by choosing <b>IP Address</b> or <b>Hostname</b> from the drop-down list and entering the IP address or host name in the corresponding field.    |  |  |  |
| Primary Syslog Server   | Enter the primary Syslog server port number that receives the logs.                                                                                                    |  |  |  |
| Port                    | Valid values are 514 and 1024 through 65535. The default Syslog port is 514.                                                                                                    |  |  |  |
| Facility                | Enter the system facility that receives logs on the Syslog server.                                                                                                    |  |  |  |

### Table 8-1 Log Setup Window Options

| Option                     | Description                                                                                                    |  |  |  |
|----------------------------|----------------------------------------------------------------------------------------------------|--|--|--|
| Minimum Log Severity       | Choose the minimum severity of messages that are sent to the Syslog server.<br>The system sends all messages of this severity and higher. Message<br>severities, from highest to lowest, are:           |  |  |  |
|                            | • Emergency—The system is unusable.                                                                                                    |  |  |  |
|                            | • Alert—A situation occurred that requires immediate action.                                                                                                    |  |  |  |
|                            | • <b>Critical</b> —A situation occurred that requires action soon.                                                                                                    |  |  |  |
|                            | • <b>Error</b> —An error occurred, but it does not necessarily affect the ability of the system to function.                                                                                            |  |  |  |
|                            | • Warning—A undesirable condition occurred.                                                                                                    |  |  |  |
|                            | • <b>Notice</b> —Notification about a system condition that is not an error condition.                                                                                                    |  |  |  |
|                            | • Informational—Information about a system activity.                                                                                                    |  |  |  |
|                            | • <b>Debug</b> —Information about a system activity with detailed technical information. Includes messages of every other severity.                                                                     |  |  |  |
|                            | The default severity is Informational.                                                                                                    |  |  |  |
| Secondary Syslog<br>Server | Identify an optional secondary Syslog server by choosing <b>IP</b> Address or <b>Hostname</b> from the drop-down list and entering the IP address or host name in the corresponding field.              |  |  |  |
| Secondary Syslog           | Enter the port number that receives the logs on the secondary Syslog server.                                                                                                    |  |  |  |
| Server Port                | Valid values are 514 and 1024 through 65535. The default Syslog port is 514.                                                                                                    |  |  |  |
| Facility                   | Enter the system facility that receives logs on the Syslog server.                                                                                                    |  |  |  |
| Minimum Log Severity       | Choose the minimum severity of messages that are sent to the secondary<br>Syslog server. The system sends all messages of this severity and higher.<br>Message severities, from highest to lowest, are: |  |  |  |
|                            | • Emergency—The system is unusable.                                                                                                    |  |  |  |
|                            | • Alert—A situation occurred that requires immediate action.                                                                                                    |  |  |  |
|                            | • <b>Critical</b> —A situation occurred that requires action soon.                                                                                                    |  |  |  |
|                            | • <b>Error</b> —An error occurred, but it does not necessarily affect the ability of the system to function.                                                                                            |  |  |  |
|                            | • Warning—An undesirable condition occurred.                                                                                                    |  |  |  |
|                            | • <b>Notice</b> —Notification about a system condition that is not an error condition.                                                                                                    |  |  |  |
|                            | • Informational—Information about a system activity.                                                                                                    |  |  |  |
|                            | • <b>Debug</b> —Information about a system activity with detailed technical information. Includes messages of every other severity.                                                                     |  |  |  |

 Table 8-1
 Log Setup Window Options (continued)

## **Local Log Window**

The Local Log window lets you view the log file that is stored on the IP camera. To display the Local Log window, perform the following steps:

### Procedure

- **Step 1** From the IP camera user interface, click the **Setup** link.
- **Step 2** Click **Log** to expand the menu.
- Step 3From the Log menu, click Local Log.The Local Log window appears.

Table 8-2 describes the options in the Local Log window.

| Option        | Description                                                                                                    |
|---------------|----------------------------------------------------------------------------------------------------|
| Log List Area |                                                                                                    |
| Rows per page | Choose the number of log entry rows to display per page and click the <b>Go</b> button to the right of this option to update the display.                                       |
| Filter        | Choose the type of log message to include in the display.                                                                                                    |
|               | To include messages of every severity, choose All.                                                                                                    |
| Since         | Choose the time period for which you want to view log messages.                                                                                                    |
| Go button     | Update the log display based on the values in the Filter and Since fields.                                                                                                    |
| Severity      | An icon in this column indicates the severity of the corresponding log message:                                                                                                 |
|               | M —Emergency message                                                                                                    |
|               | ☆ —Alert message                                                                                                    |
|               | Critical message                                                                                                    |
|               | ₩ —Error message                                                                                                    |
|               | A —Warning message                                                                                                    |
|               | 👮 —Notice message                                                                                                    |
|               | Informational message                                                                                                    |
|               | -Debug message                                                                                                    |
|               | To display log messages in order of severity with the least severity first, click<br>the Severity column heading. Click the heading again to reverse the display<br>order.      |
| Date/Time     | Date and time that the logged activity occurred.                                                                                                    |
|               | By default, log messages appear in the order that the activity occurred with<br>the oldest message first. To reverse this display order, click the Date/Time<br>column heading. |

Table 8-2 Local Log Window Options

| Option        | Description                                                                                                    |
|---------------|----------------------------------------------------------------------------------------------------|
| Description   | Message that describes the logged activity. For detailed information about log messages, see Table 8-3 on page 8-5. |
| Page controls | Let you move through the log file entries:<br>Page field—Enter a page number and press Enter.                       |
|               | <ul> <li>Go to first page</li> <li>Go to previous page</li> <li>Go to next page</li> <li>Go to last page</li> </ul> |

| Table 8-2 | LocalLog | Window ( | Ontions ( | (continued) |
|-----------|----------|----------|-----------|-------------|
|           | LUCUILUG | Window ( | options   | continucu/  |

Table 8-3 describes the messages that can appear in the IP camera log file. When you view the log file, each message includes the date and time that it was logged. In this table:

- Messages appear in alphabetical order
- Angle brackets (<>) indicate items that are replaced by appropriate information when the message appears. *Italic text* describes these items.
- Severity indicates the severity of the message:
  - 0—Emergency (the system is unusable)
  - 1—Alert (a situation occurred that requires immediate action)
  - 2—Critical (a situation occurred that requires action soon)
  - 3—Error (an error occurred, but it does not necessarily affect the ability of the system to function)
  - 4—Warning (an undesirable condition occurred)
  - 5—Notice (notification about a system condition that is not an error condition)
  - 6—Informational (information about a system activity)
  - 7—Debug (information about a system activity with detailed technical information)

#### Table 8-3 Log Messages

| Message Name          | Description that Appears in Log File                                                                                                    | Explanation                                                                                                    | Severity |
|-----------------------|----------------------------------------------------------------------------------------------------|----------------------------------------------------------------------------------------------------|----------|
| AUTHENTICATION_FAILED | Access authentication to <i><web i="" server<="">,<br/>streaming server, or SSH server&gt; by<br/>user <i><user< i="">&gt; <i><ip< i=""> address or<br/>hostname&gt; failed.</ip<></i></user<></i></web></i> | An attempt to log in or authenticate to the IP camera failed.                                                                                     | 3        |
| AUTHENTICATION_FAILED | Access authentication to <i><server type=""></server></i><br>server <i><server address="" i="" ip="" or<=""><br/><i>hostname&gt;</i> failed.</server></i>                                                    | The IP camera was unable to access an SNTP, Syslog, DNS, SMTP, HTTP, or 802.1x server.                                                            | 4        |
| AUTHORIZATION_FAILED  | Unauthorized address <i><ip address="" i="" or<=""> <i>hostname&gt;</i> attempted to access camera.</ip></i>                                                                                                 | An attempt was made to access the IP<br>camera by using invalid user<br>credentials from an IP address that has<br>been configured for no access. | 3        |

### Table 8-3Log Messages

| Message Name         | Description that Appears in Log File                                                                                                    | Explanation                                                                                                    | Severity |
|----------------------|----------------------------------------------------------------------------------------------------|----------------------------------------------------------------------------------------------------|----------|
| CODEC_LOST           | Connection to Codec/Sensor module<br>was lost. Internal module is either down<br>or not responding.                                                                      | The IP camera codec/sensor module is not responding.                                                                                                    | 4        |
| CONFIG_SAVE_FAILED   | Saving configuration to user <i><user></user></i><br><i><ip address="" hostname="" or=""></ip></i> failed.                                                               | A user attempt to save the IP camera configuration failed.                                                                                                    | 3        |
| CONFIG_SAVED         | Configuration saved by user <i><user></user> <ip address="" hostname="" or=""></ip></i> .                                                                                | The IP camera configuration was saved by a user.                                                                                                    | 5        |
| CONFIG_UPLOAD_FAILED | Uploading configuration failed from user <i><user> <ip< i=""> address or hostname&gt;.</ip<></user></i>                                                                  | A user attempt to import the IP camera configuration failed.                                                                                                    | 3        |
| CONFIG_UPLOADED      | Configuration uploaded from user < <i>user</i> < <i>IP address or hostname</i> >.                                                                                        | The IP camera configuration was imported by a user.                                                                                                    | 5        |
| DEFAULTS_FAILED      | Restoring factory defaults failed for user <i><user> <ip< i=""> address or hostname&gt;.</ip<></user></i>                                                                | An attempt to reset the IP camera to its factory default configuration failed.                                                                                                    | 3        |
| DEFAULTS_RESTORED    | Factory defaults restored successfully<br>by user <i><user> <ip< i=""> address or<br/>hostname&gt;.</ip<></user></i>                                                     | The IP camera was reset to its factory default configuration.                                                                                                    | 5        |
| DEVICE_REBOOT_AUTO   | Device rebooted.                                                                                                    | The IP camera rebooted automatically.                                                                                                    | 5        |
| DEVICE_REBOOT_MANUAL | Device was rebooted manually by user < <i>user&gt; <ip address="" hostname="" or=""></ip></i> .                                                                          | The IP camera was rebooted by a user.                                                                                                    | 5        |
| DHCP_LEASE           | DHCP lease renewal was successful.                                                                                                    | The IP camera renewed its DHCP lease.                                                                                                    | 6        |
| DSP_ENCODING_HALTED  | The Codec/Sensor module's DSP<br>encoding was halted. Either the analog<br>image signal from the sensor has been<br>lost, or an internal encoding error has<br>occurred. | The DSP of the IP camera codec/sensor<br>module DSP stopped encoding. The<br>analog image signal from the sensor<br>may be lost or an internal encoding<br>error may have occurred. | 2        |
| EMAIL_TRIGGERED      | Event triggered: email sent to <i><e-mail< i=""> address&gt;.</e-mail<></i>                                                                                              | An event occurred and e-mail notification of the event was sent.                                                                                                    | 5        |
| ETH_BER              | Bit Error Rate (BER) exceeded specified threshold of <i><threshold></threshold></i> .                                                                                    | The bit error rate (BER) exceeded the specified threshold.                                                                                                    | 4        |
| ETH_SIGNAL_DEGRADE   | Ethernet signal degrading.                                                                                                    | The IP camera detected a degrading<br>Ethernet signal.                                                                                                    | 4        |
| FRAMES_DROPPED       | Output frame rate does not match the camera's configured frame rate.                                                                                                    | The IP camera is sending video at a frame rate that does not match the configured frame rate.                                                                                       | 3        |
| FW_UPGRADE_FAILED    | Upgrading firmware failed from user<br><user> <ip address="" hostname="" or="">.</ip></user>                                                                             | An attempt to upgrade the IP camera firmware failed.                                                                                                    | 0        |
| FW_UPGRADED          | Firmware upgraded successfully from user <i><user> <ip< i=""> address or hostname&gt;.</ip<></user></i>                                                                  | The IP camera firmware was updated.                                                                                                    | 5        |
| HTTP_TRIGGERED       | Event triggered: notification sent to<br>HTTP server <i><ip address="" i="" or<=""><br/><i>hostname&gt;</i>.</ip></i>                                                    | An event occurred and HTTP notification of the event was sent.                                                                                                    | 5        |

### Table 8-3Log Messages

| Message Name           | Description that Appears in Log File                                                                                                    | Explanation                                                                                                    | Severity |
|------------------------|----------------------------------------------------------------------------------------------------|----------------------------------------------------------------------------------------------------|----------|
| INPUT_ONE_CHANGED      | Input port one changed to <i><high low=""></high></i> .                                                                                                    | Input port 1 on the IP camera changed state.                                                                     | 5        |
| INPUT_ONE_RESET        | Input port one reset to <i><high low=""></high></i> .                                                                                                    | Input port 1 on the IP camera reset to its default state.                                                        | 5        |
| INPUT_TWO_CHANGED      | Input port two changed to <i><high low=""></high></i> .                                                                                                    | Input port 1 on the IP camera changed state.                                                                     | 5        |
| INPUT_TWO_RESET        | Input port two reset to <i><high low=""></high></i> .                                                                                                    | Input port 1 on the IP camera reset to its default state.                                                        | 5        |
| IP_CONFLICT            | IP Address conflict for <i><ip address<="" i="">&gt;.</ip></i>                                                                                                    | IP camera experienced an IP address conflict.                                                                    | 4        |
| IR_FILTER_DAY_AUTO     | IR filter changed to day automatically.                                                                                                    | The IP camera enabled its day filter automatically.                                                              | 6        |
| IR_FILTER_DAY_MANUAL   | IR filter manually changed to day by user <i><user> <ip< i=""> address or hostname&gt;.</ip<></user></i>                                                                    | The IP camera day filter was enabled by a user.                                                                  | 6        |
| IR_FILTER_NIGHT_AUTO   | IR filter changed to night automatically.                                                                                                    | The IP camera enabled its night filter automatically.                                                            | 6        |
| IR_FILTER_NIGHT_MANUAL | IR filter changed to night by user <li><user> <ip address="" hostname="" or="">.</ip></user></li>                                                                           | The IP camera night filter was enabled by a user.                                                                | 6        |
| LOG_IN                 | User <user> <ip address="" hostname="" or=""><br/>logged in to <web or="" server="" ssh<br="">server&gt;.</web></ip></user>                                                 | A user logged in to the IP camera.                                                                               | 5        |
| LOG_OUT                | User <user> <ip address="" hostname="" or=""><br/>logged out of <web or="" server="" ssh<br="">server&gt;.</web></ip></user>                                                | A user logged out of the IP camera.                                                                              | 5        |
| MOTION_DETECTED        | Motion detected in region <i><region< i=""> <i>index&gt;</i>.</region<></i>                                                                                                 | The IP camera detected motion in its video field.                                                                | 5        |
| MOTION_STOPPED         | Motion in region <i><region index=""></region></i> stopped.                                                                                                    | The IP camera stopped detecting motion in its video field.                                                       | 5        |
| OUTPUT_ONE_RESET       | Output port one reset to <i><high low=""></high></i> .                                                                                                    | Output port 1 on the IP camera reset to its default state.                                                       | 5        |
| OUTPUT_ONE_TRIGGERED   | Output port one triggered to <a href="https://www.com/doi/ow/com/com/com/com/com/com/com/com/com/com</td> <td>Output port 1 on the IP camera changed state.</td> <td>5</td> | Output port 1 on the IP camera changed state.                                                                    | 5        |
| POWER_SUPPLY_FAILURE   | DC power supply failure.                                                                                                    | The DC power for the IP camera failed.                                                                           | 2        |
| SERVER_CONTACTED       | Communication established with<br><server type=""> server <server or<br="">IP address&gt;.</server></server>                                                                | The IP camera established<br>communication with an SNTP, DHCP,<br>Syslog, DNS, SMTP, HTTP, or 802.1x<br>server.  | 6        |
| SERVER_LOST            | Communication lost with <i><server< i=""><br/><i>type&gt;</i> server <i><server< i=""> or <i>IP</i> address&gt;.</server<></i></server<></i>                                | The IP camera lost communication<br>with an SNTP, DHCP, Syslog, DNS,<br>SMTP, HTTP, or 802.1x server.            | 4        |
| SERVER_UNREACHABLE     | Failed to contact <i><server type=""></server></i> server <i><server address="" ip="" or=""></server></i> .                                                                 | The IP camera was unable to contact an<br>SNTP, DHCP, Syslog, DNS, SMTP,<br>HTTP, or 802.1x server or a gateway. | 4        |

| Table 8-3 | Log Messages |
|-----------|--------------|
| Table 8-3 | Log wessages |

| Message Name         | Description that Appears in Log File                                                                                                    | Explanation                                                                                                    | Severity |
|----------------------|----------------------------------------------------------------------------------------------------|----------------------------------------------------------------------------------------------------|----------|
| START_STREAM         | Channel <i><channel id=""></channel></i> started<br>streaming to user <i><user> <ip address<="" i=""><br/>or hostname&gt;.</ip></user></i>                           | The IP camera began streaming video to a user device.                                                                           | 6        |
| STOP_STREAM          | Channel <i><channel id=""></channel></i> stopped<br>streaming to user <i><user> <ip address<="" i=""><br/>or hostname&gt;.</ip></user></i>                           | The IP camera stopped streaming video to a user device.                                                                         | 6        |
| TEMP_THRESHOLD_T1    | Current temperature, < <i>temperature</i> >,<br>< <i>exceeds/is below</i> > <i><high <="" i="" temperature=""><br/><i>low_temperature</i>&gt; threshold.</high></i>  | The internal temperature of the IP camera is lower than 59°F (15°C) or higher than 149°F (65°C).                                | 2        |
| TEMP_THRESHOLD_T2    | Current temperature, < <i>temperature</i> >,<br>< <i>exceeds/is below</i> > <i><high <="" i="" temperature=""><br/><i>low_temperature</i>&gt; threshold.</high></i>  | The internal temperature of the IP camera is lower than 32°F (0°C) or higher than 176°F (80°C).                                 | 4        |
| TEMP_THRESHOLD_T3    | Current temperature, < <i>temperature</i> >,<br>< <i>exceeds/is below</i> > <i>chigh temperature/</i><br><i>low_temperature</i> > threshold.                         | The internal temperature of the IP camera is lower than $5^{\circ}F(-15^{\circ}C)$ or higher than $194^{\circ}F(90^{\circ}C)$ . | 5        |
| TIME_DST_SWITCH      | Time switched to Daylight Savings time with an offset of <i><offset></offset></i> minutes.                                                                           | The IP camera internal clock switched to daylight saving time.                                                                  | 6        |
| TIME_REG_SWITCH      | Time switched from Daylight Savings time with an offset of <i><offset></offset></i> minutes.                                                                         | The IP camera internal clock switched to standard time.                                                                         | 6        |
| UNEXPECTED_EXCEPTION | Unexpected exception occurred. Could<br>not <read write=""> <to from=""> repository<br/>by user <user> <ip address="" or<br="">hostname&gt;.</ip></user></to></read> | IP camera could not read or write<br>information to its internal repository.                                                    | 2        |